## Guide to Course Registration in NUS Lifelong Learning (L3) Application Portal

## Self-Sponsored Learner

- Access NUS Lifelong Learning (L3) Application Portal at <a href="https://l3ap.nus.edu.sg/">https://l3ap.nus.edu.sg/</a> and sign in to your <a href="https://lap.nus.edu.sg/">learner</a> account.
- If you do not have a learner account, please create one it is recommended to Sign Up via SingPass for quick verification of your personal information.
- Click Home in the left navigation to access the course catalogue and search for the Course that you would like to apply for.
- At the course webpage, please click on **'Apply'** under the course intake you would like to apply for. Follow the steps to complete your application.

| L <del>j.</del>                        | Home Course details                                                                                     |                                                                                |                                              |                                          |                               | <b>@</b>                              | 🚺 Learner 🛩 |
|----------------------------------------|----------------------------------------------------------------------------------------------------|--------------------------------------------------------------------------------|----------------------------------------------|------------------------------------------|-------------------------------|---------------------------------------|-------------|
| A<br>Home                              | About course                                                                                            | Baseline (SPR)                                                                 | +                                            | \$\$327.00                               | \$\$327.00                    |                                       |             |
| Ø<br>Dashboard                         | Course structure GST rate Financial matters The course fees payable above are inclusive of 9% GST rate. |                                                                                |                                              |                                          |                               |                                       |             |
| application                            | Course schedule                                                                                         | Payment option The payment needs to be made upon the application is submitted. |                                              |                                          |                               |                                       |             |
| Request &<br>task<br>Qa<br>Transaction | Apply<br>Register interest                                                                              | Allow payment to<br>The course fee is pay<br>payment (Visa, Maste              | <b>by</b><br>able via - Pos<br>er, Amex, Pay | st-Secondary Education /<br>Now, Alipay) | Account (Adhoc withdrawal for | m); SkillsFuture Credits (SFC); Onlin | e           |
|                                        | Course schedule                                                                                         |                                                                                |                                              |                                          |                               |                                       |             |
|                                        | Course intake:     Plenty of slots available: 95 seats                                                  |                                                                                |                                              |                                          |                               |                                       |             |
|                                        |                                                                                                    | Course intake No.                                                              |                                              |                                          | Registration period           |                                       |             |
|                                        |                                                                                                    | Course date                                                                    |                                              |                                          | Building name                 |                                       |             |
|                                        | Course intake schedule information                                                                      |                                                                                |                                              |                                          |                               |                                       |             |
|                                        |                                                                                                    | Apply                                                                          |                                              |                                          |                               |                                       |             |

For assistance, learners may refer to the detailed guide at <a href="https://guide.l3ap.nus.edu.sg/learner/index.htm">https://guide.l3ap.nus.edu.sg/learner/index.htm</a>

What happens after you have successfully submitted your application:

- Once the class is confirmed (meet min. class size), NUS will accept your application and offer you a seat. You will receive an email notification please check both your personal and work email.
- You may then login to your Learner account to accept the offer and make payment for the course fees.
- You can indicate if you are utilising SkillsFuture Credit to offset the course fees and pay for any remaining balance via PayNow / online payment. Please note that our courses are not eligible for SkillsFuture Credit (Mid-Career).

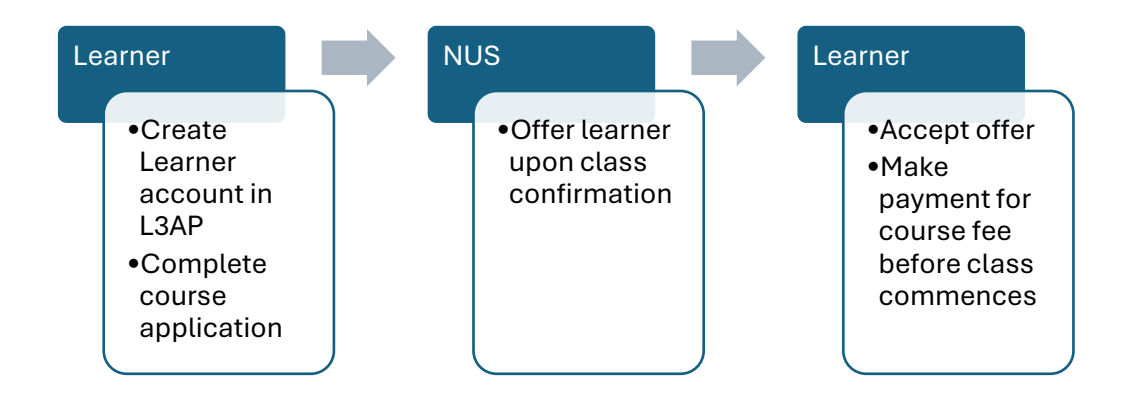

If you require assistance, please email to <a href="mailto:swkcpe@nus.edu.sg">swkcpe@nus.edu.sg</a>

Thank you.